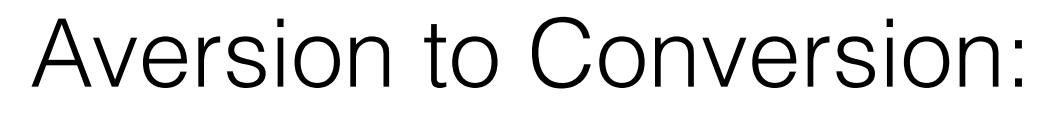

Why You Should Actively Manage Foreign Currency Pricing

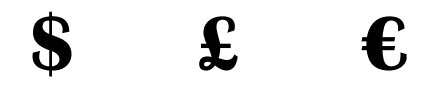

presented by Amy Atwell, Author E.M.S. NINC Conference, September 2018

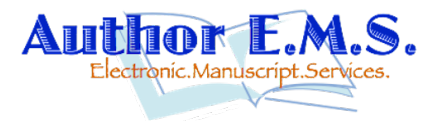

http://www.authorems.com/author-services/downloads/

Opening Poll to Establish Audience Base: (show of hands)

- How many of you are indie published?
- How many of you distribute your books directly on KDP, KWL, BN Press, Apple Books?
- How many of you distribute via Smashwords? Via Draft2Digital?
- How many of you are here for the "bonus content"?

# What We'll Cover:

- How retailers convert USD pricing to foreign currencies
- Pricing and conversion tools on retailer dashboards
- How VAT and GST affects pricing in some countries
- $\cdot\,$  How to manually set foreign price points on retailers
- Setting foreign exact price points for BookBub promos
- Questions!

# Terms in Pricing:

- List Price: this is the price you list on your pricing dashboard.
- Converted Price: this is the price the retailer automatically converts and uses in various foreign currencies. If you set a single USD price, they will set converted prices in other currencies.
- Actual Selling Price (ASP): this is the price a customer on an online store sees and what they pay to buy the book.
- Value Added Tax (VAT): a tax set in some countries on certain products. Most often, this VAT tax is included in the Actual Selling Price.

### When You Set a Single USD Price

- KDP, KWL, Google Play, D2D each convert to foreign currencies based on their Terms of Service
- Apple suggests a price tier based on USD price; prices end in .99 or .49
- Each retailer has their own rules about updating currency conversions, so your foreign pricing can change

Amazon: converts at an "exchange rate we determine." May periodically "update the converted price" to "reflect current exchange rates."

**Apple:** suggested tier pricing based on the current exchange rate, plus they factor in whether a territory has a VAT tax, and they add that before suggesting a price. **Kobo:** converted prices are based on "recent Bank of Canada exchange rates."

Google Play: has a currency conversion setting on the Payment Center tab, and you can manually update the rates as often as you like.

# VAT Pricing

- VAT = Value Added Tax assessed in certain countries
  - Most of Europe, different for each country
  - Great Britain
  - Australia
  - · New Zealand
  - India

• VAT rates vary from country to country. Range from 3% to over 20%.

• Countries that charge VAT on products usually include the VAT in the Actual Selling Price. Google Play gives you the option to include or exclude tax from your price.

• Your royalty is calculate after the VAT is deducted. This is best shown on the KDP dashboard.

VAT comes into play with BookBub promotional pricing

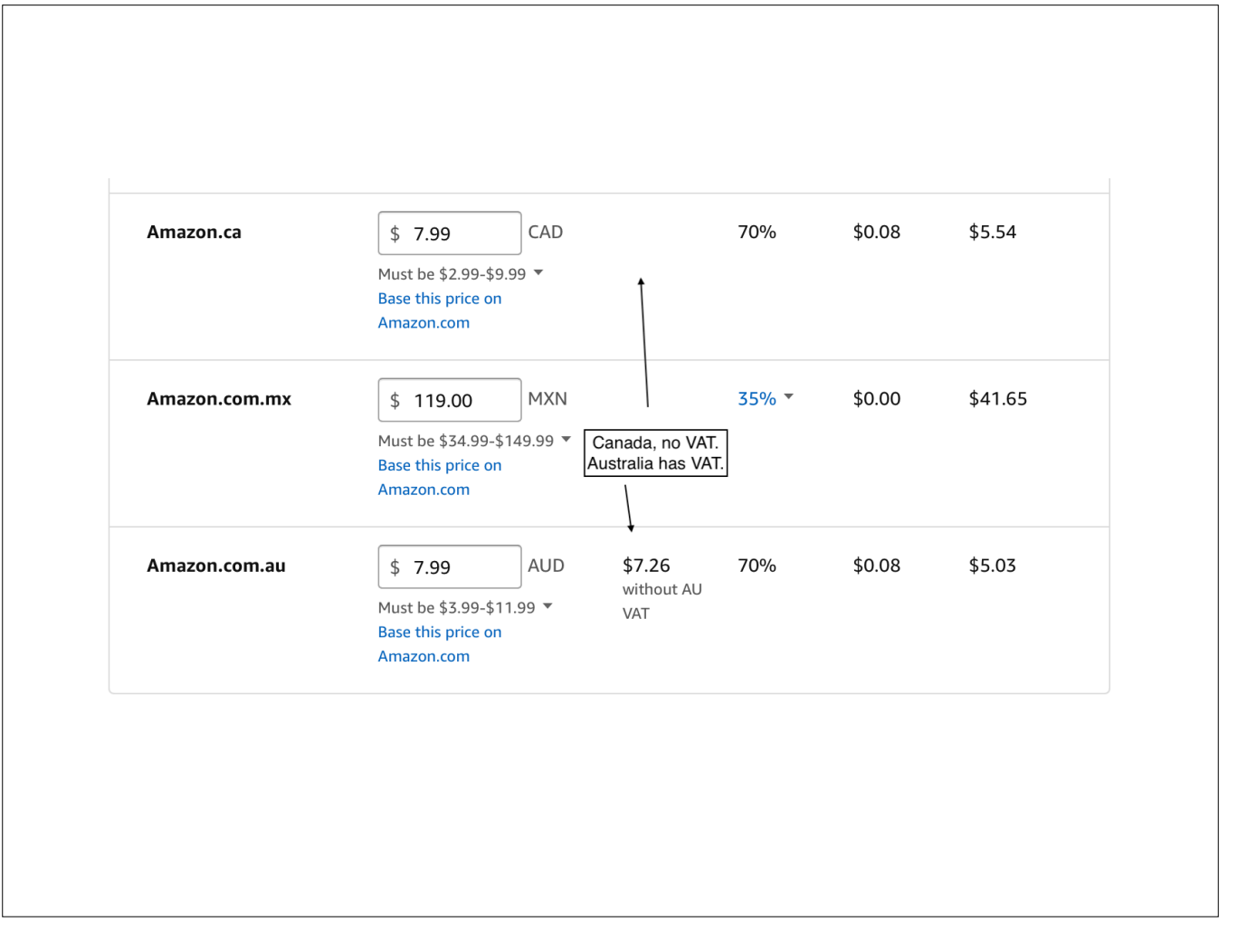

The KDP dashboard has great tools to show you what happens with VAT and how it affects your royalties. KWL dashboard adds an asterisk after a country name if that country has VAT included in the price.

#### Reasons to Set Your Foreign Prices

- All retailers (except Google Play) have in their TOS that you will offer them the same or lower List Price as every other retailer you're using. Amazon actively price matches.
- Certain countries have fixed pricing laws, requiring that the same product be sold at the same price at all retailers.
- Each retailer has their own rules for converting and updating, so if you let them convert, you'll have a hodgepodge of foreign prices.
- Amazon, Apple, Google Play allow for different prices per country, but Kobo and D2D only allow one price per currency. Kobo partners want prices that end in .99 or .00
- Amazon, Apple, Kobo will include VAT in their ASP. Google Play allows you to include or exclude tax for each price you enter.
- · It's just better customer service to have consistent, logical pricing!

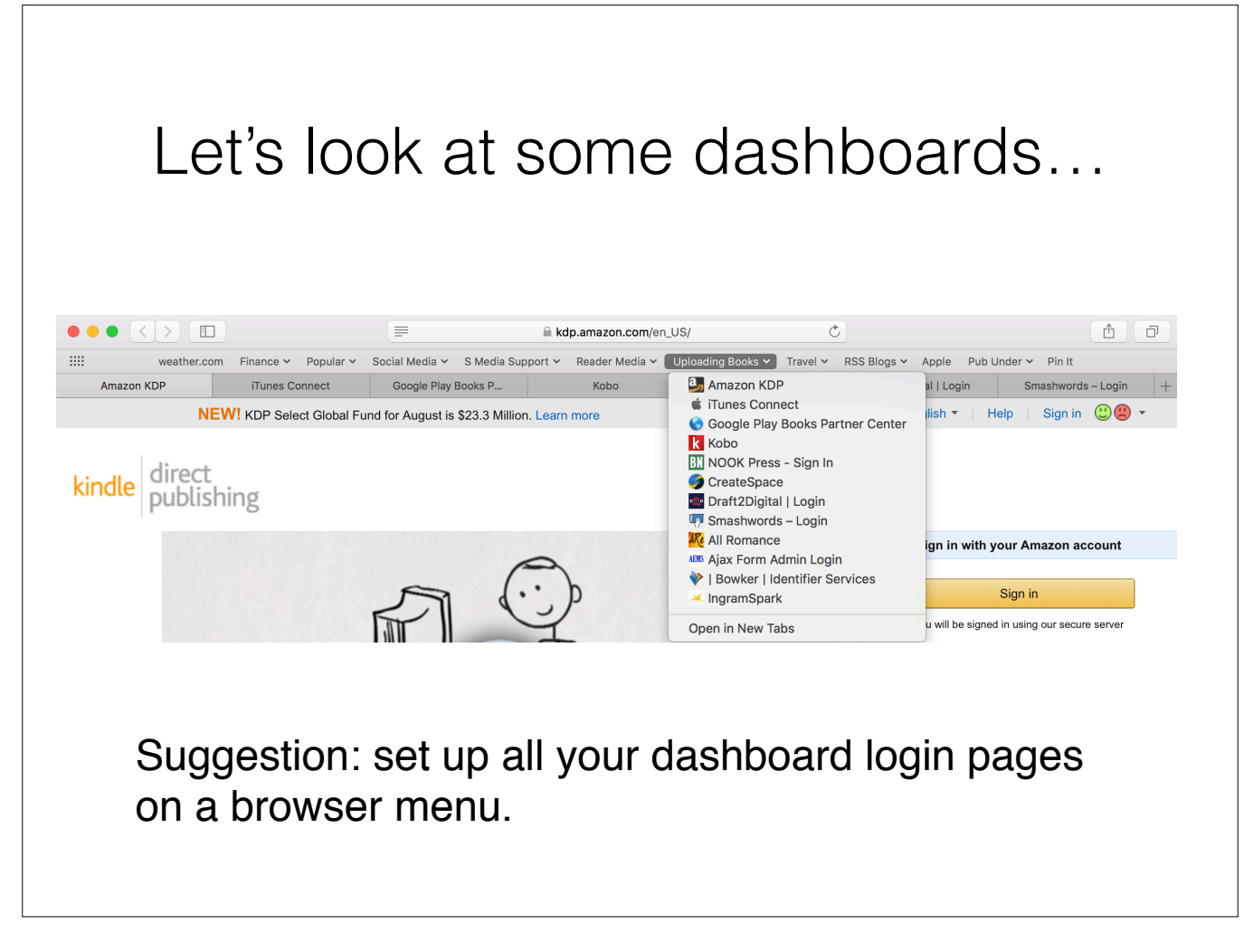

You can then open them in tabs so you have access to each of the ones you need as you change a book's price. You can compare pricing, view the various tools and then save and submit each one.

| KDP                                                                       | ' Singl                                                                                                    | le L                                                                             | JSD                   | Ρ                    | ric                                | е                                            |
|---------------------------------------------------------------------------|----------------------------------------------------------------------------------------------------|----------------------------------------------------------------------------------|-----------------------|----------------------|------------------------------------|----------------------------------------------|
| Royalty and Pricing                                                       | KDP Pricing Support (Beta)         See the relationship between price         View Service         Select a royalty plan and set yet         35%         70% | rice and past sales                                                              | and author earnings f | or KDP books         | like yours.<br>Click th<br>up fore | e down icon to open<br>ign currency options. |
| There are more foreign<br>marketplaces and<br>currencies you can control. | Primary Marketplace Amazon.com    Other Marketplaces (12)                                                                                                    | List Price<br>\$ 6.99<br>Must be \$2.99-\$9.99<br>Base all marketplace:<br>price | USD<br>•<br>s on this | Rate<br>35% ▼<br>70% | Delivery<br>\$0.00<br>\$0.08       | Royalty<br>\$2.45<br>\$4.84                  |
|                                                                           |                                                                                                    |                                                                                  |                       |                      |                                    |                                              |

This is what you see on the pricing tab on KDP. It lets you set the one USD price. Unless you click the down icon in the lower right, KDP doesn't even show you the other marketplaces and the foreign currency pricing.

| our book file size after conv | ersion is 0.14 MB.                                                     |                        |       |          |         |
|-------------------------------|------------------------------------------------------------------------|------------------------|-------|----------|---------|
| Primary Marketplace           | List Price                                                             |                        | Rate  | Delivery | Royalty |
| Amazon.com ÷                  | \$ 2.99 USD                                                            |                        | 35% - | \$0.00   | \$1.05  |
|                               | Must be \$2.99-\$9.99 *<br>All marketplaces are based on<br>this price |                        | 70%   | \$0.02   | \$2.08  |
| Other Marketplaces (12)       | Below prices all based on<br>Each Euro country is di                   | US price.<br>ifferent. |       |          |         |
| Amazon.in                     | ₹ 196 INR                                                              | ₹166                   | 35% - | ₹0       | ₹58     |
|                               | Must be ₹49-₹10999 ▼<br>Based on Amazon.com                            | WITHOUT IN<br>VAT      |       |          |         |
| Amazon.co.uk                  | £ 2.21 GBP                                                             | £1.84                  | 70%   | £0.01    | £1.28   |
|                               | Must be £1.99-£9.99 <b>•</b><br>Based on Amazon.com                    | VAT                    |       |          |         |
| Amazon.de                     | € 3.09 EUR                                                             | €2.60                  | 70%   | €0.02    | €1.81   |
|                               | Must be €2.99-€9.99 ▼<br>Based on Amazon.com                           | without DE<br>VAT      |       |          |         |
| Amazon.fr                     | € 2.99 EUR                                                             | €2.83                  | 70%   | €0.02    | €1.97   |
|                               | Must be €2.99-€9.99 ▼                                                  | VAT                    |       |          |         |

This is what the USD pricing looks like when you open the tab to view Other Marketplaces. Here, Amazon has converted the price on its own. It shows you the ASP and the price without VAT so you can view the royalty calculation. 2.99 USD x .87 for Euro conversion is 2.60. Then each of the Euro countries add VAT:

France 5.5% conversion + VAT doesn't reach 70% min pricing, so Amazon raised it

Germany 19% and Spain 21% So you now have 3 different selling prices throughout Europe

UK 20% (exchange rate of .615 or so...)

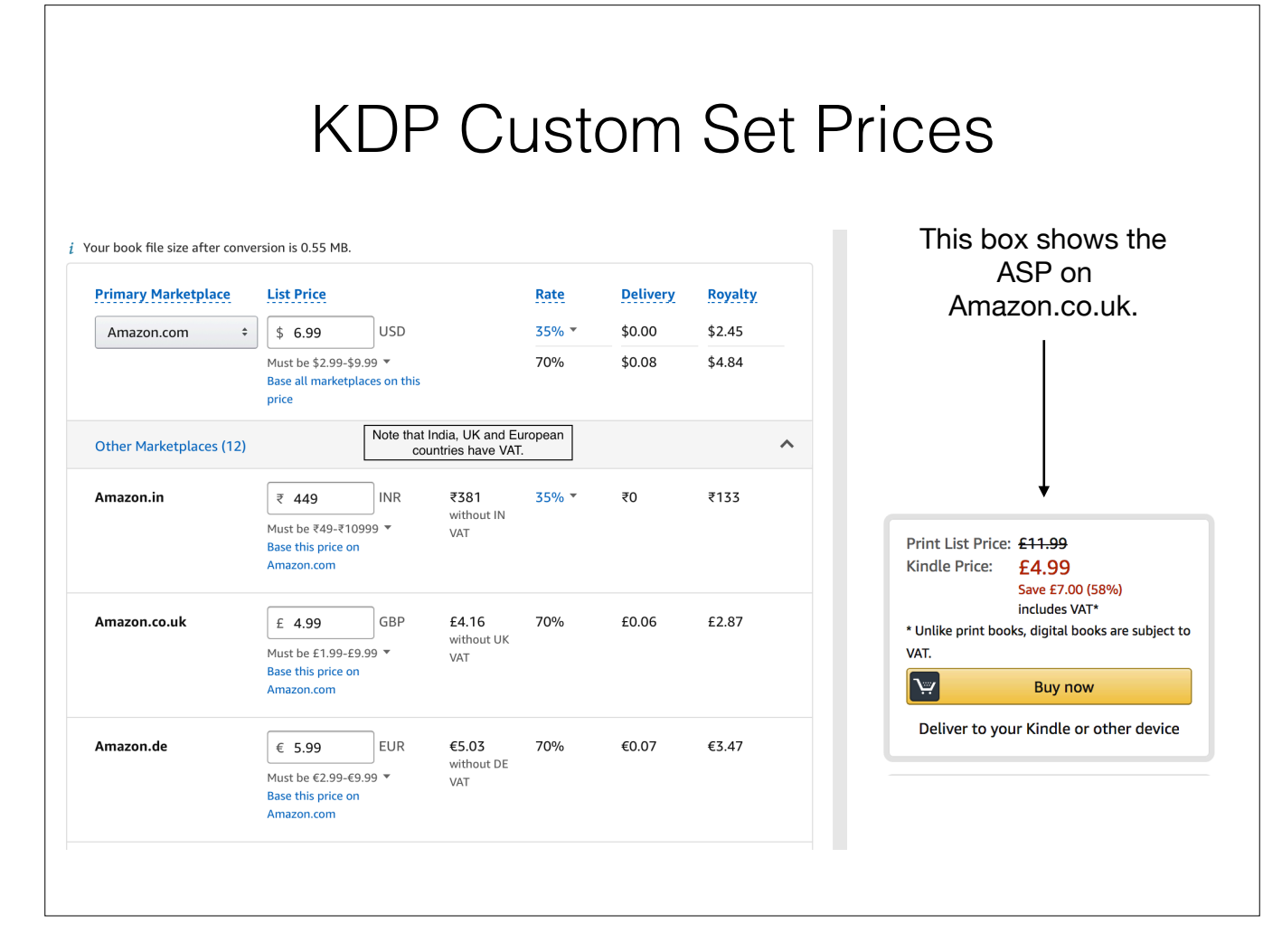

This starts with a different USD price point, but here I've overwritten the Amazon-converted prices with custom prices. This way, I can set all the countries using the Euro to the same ASP. I'll earn slightly different royalties because the VAT percentages differ from country to country.

| А                              | <b>N</b> pple                                                    | e P                                    | ric                 | cir                               | ng                                                     | Pag                                                             | ge                                     |                      |
|--------------------------------|------------------------------------------------------------------|----------------------------------------|---------------------|-----------------------------------|--------------------------------------------------------|-----------------------------------------------------------------|----------------------------------------|----------------------|
|                                |                                                                  | R                                      | ights ar            | nd Pr                             | icing                                                  |                                                                 | Edit Territo                           | ries and Pricing     |
| Book's<br>Territories and Pric | ook Title: Ambersley<br>ISBN: 97809849<br>Apple ID: 498061919    | 68206<br>5                             | Thes<br>To ch       | e are yo<br>ange all<br>button ii | ur current sett<br>territories, clic<br>n upper right. | ings.<br>k the                                                  | -                                      |                      |
| Territory                      | Status                                                           | Release<br>Date                        | Cleared For<br>Sale | DRM<br>Free                       | VPP-<br>Enabled                                        | Price Tier                                                      | Price Start<br>Date                    | Price End<br>Date    |
| Argentina                      | \varTheta On Store                                               | 05/01/2014                             | 0                   | ۲                                 |                                                        | Tier 7 (6.99 USD)                                               | 01/22/2018                             | None                 |
| Australia                      | \varTheta On Store                                               | 05/01/2014                             | 0                   | 0                                 |                                                        | Tier 8 (7.99 AUD)                                               | 10/20/2016                             | None                 |
| Austria                        | \varTheta On Store                                               | 05/01/2014                             | 0                   | ø                                 |                                                        | Tier 12 (5.99 EUR)                                              | 10/20/2016                             | None                 |
| Belgium                        | \varTheta On Store                                               | 05/01/2014                             | 0                   | ۲                                 |                                                        | Tier 12 (5.99 EUR)                                              | 10/20/2016                             | None                 |
|                                |                                                                  |                                        |                     |                                   |                                                        |                                                                 |                                        |                      |
| Bolivia                        | \varTheta On Store                                               | 05/01/2014                             |                     |                                   |                                                        | Tier 7 (6.99 USD)                                               | 01/22/2018                             | None                 |
| Bolivia<br>Brazil              | <ul><li>On Store</li><li>On Store</li></ul>                      | 05/01/2014                             | 0                   | 0                                 |                                                        | Tier 7 (6.99 USD)<br>Tier 15 (19.90 BRL)                        | 01/22/2018                             | None                 |
| Bolivia<br>Brazil<br>Bulgaria  | <ul> <li>On Store</li> <li>On Store</li> <li>On Store</li> </ul> | 05/01/2014<br>05/01/2014<br>05/01/2014 | 0                   | 0                                 |                                                        | Tier 7 (6.99 USD)<br>Tier 15 (19.90 BRL)<br>Tier 12 (11.99 BGN) | 01/22/2018<br>10/20/2016<br>10/20/2016 | None<br>None<br>None |

This page shows your current price settings. To edit all countries, click on the gray box in the upper right. Notice that all these prices end in .99.

| tories a  |                      |                      | Australia           | _   |                   |              |                |
|-----------|----------------------|----------------------|---------------------|-----|-------------------|--------------|----------------|
| erritory  | Rights               |                      |                     |     |                   |              |                |
| Australia | Pre-order Start Date | Release Date         | Publication Type    |     | Cleared for Sale: | DRM-<br>Free | VPP<br>Enabled |
| Austria   | mm/dd/yyyy           | 05/01/2014           | Digital Only        | \$  |                   |              |                |
| elgium    | Price Tier Schedule  |                      |                     |     |                   |              |                |
| olivia    | Price Tier           | P                    | rice Effective Date |     | Price End         | Date         |                |
| Irazil    | Tier 8 (7.99 AUD)    | 1                    | 0/20/2016           |     | None              |              |                |
| ulgaria   |                      |                      |                     |     |                   |              |                |
| anada     |                      | Physical List Price: | 16.20               | AUD |                   |              |                |
| hile      |                      | Price Start Date:    | mm/dd/yyyy          | ×   |                   |              |                |
| olombia   |                      | Price End Date:      | mm/dd/yyyy          |     |                   |              |                |
|           |                      |                      |                     |     | $\backslash$      |              |                |
| osta Rica |                      |                      |                     |     | Cancel            |              | Sava           |

From your main Rights and Pricing page, if you click on an individual country name, you can set a new permanent or temporary price.

NOTE: Do not change the Physical List Price field. That price represents what a print copy of the book would sell for. Use the Select button to choose a new Price Tier for the ebook.

| Change Multipl                                                 | e Ter           | rito | ory Prices              |
|----------------------------------------------------------------|-----------------|------|-------------------------|
| Edit Exist                                                     | ing Territori   | es   |                         |
| Rights and Pricing                                             |                 |      |                         |
| To edit an existing territory, make the desired changes below. |                 |      |                         |
| Pre-order<br>Start Date                                        | No Change       |      |                         |
| Release Date                                                   | No Change       | =    |                         |
| Cleared<br>For Sale                                            | No Change       | \$   |                         |
| DRM-Free                                                       | No Change       | \$   | For a price change,     |
| VPP-Enabled                                                    | No Change       | \$   | use these 4 fields only |
| Publication Type                                               | No Change       | \$   |                         |
| Base Currency                                                  | USD - US Dollar | \$   | × / //                  |
| Suggested iBooks Price                                         | 5.99            | USD  | 0 //                    |
| Price Start Date                                               | 09/26/2018      |      | 1/                      |
|                                                                |                 |      |                         |

From 2 slides ago, click Edit Pricing button in upper right, and you see this at the top of the Edit screen. Only change the fields you need to change. For price changes, that's usually the last 4 fields. Here, I've filled them in. For a temporary promotion price, you can set an end date.

NOTE: Apple end dates are different from all other retailers. Set it for the date you want the regular price to begin.

|     | Select                                                                                                    | All (                                                                                                    | or (                                                                                                    | Sc                                                                                                    | om             | e Terri                                                                                                    | torie                                                                                                    | S                                                                  |  |  |
|-----|----------------------------------------------------------------------------------------------------|----------------------------------------------------------------------------------------------------|----------------------------------------------------------------------------------------------------|----------------------------------------------------------------------------------------------------|----------------|----------------------------------------------------------------------------------------------------|----------------------------------------------------------------------------------------------------|--------------------------------------------------------------------|--|--|
|     |                                                                                                    |                                                                                                    | Base Currer                                                                                                    | ncy                                                                                                    | USD - US Do    | llar ᅌ                                                                                                    |                                                                                                    |                                                                    |  |  |
|     |                                                                                                    | Suggeste                                                                                                    | ed iBooks Pr                                                                                                    | ice 5                                                                                                    | 5.99 USD (?)   |                                                                                                    |                                                                                                    |                                                                    |  |  |
|     |                                                                                                    | Ρ                                                                                                    | rice Start D                                                                                                    | ate 0                                                                                                    | 9/26/2018      |                                                                                                    |                                                                                                    |                                                                    |  |  |
|     |                                                                                                    |                                                                                                    | Price End D                                                                                                    | ate N                                                                                                    | lo End Date    |                                                                                                    |                                                                                                    |                                                                    |  |  |
|     |                                                                                                    |                                                                                                    |                                                                                                    |                                                                                                    |                |                                                                                                    |                                                                                                    |                                                                    |  |  |
| alv | to Existing Territories                                                                                                    |                                                                                                    |                                                                                                    |                                                                                                    |                |                                                                                                    |                                                                                                    |                                                                    |  |  |
|     |                                                                                                    |                                                                                                    |                                                                                                    |                                                                                                    |                |                                                                                                    |                                                                                                    |                                                                    |  |  |
| ect | t one or more territories in which y                                                                                               | ou would like to                                                                                                    | apply these                                                                                                    | e change                                                                                                    | 25.            |                                                                                                    | Select All                                                                                                    | Deselect All                                                       |  |  |
| ect | t one or more territories in which y                                                                                               | ou would like to<br>Release Date                                                                                                    | apply these<br>Cleared<br>For Sale                                                                                                | e change<br>DRM<br>Free                                                                                         | VPP<br>Enabled | Price Tier                                                                                                    | Select All Price Start Date                                                                                                    | Deselect All Price End Date                                        |  |  |
| ect | t one or more territories in which y<br>Territory<br>Argentina                                                                     | Release Date                                                                                                    | apply these<br>Cleared<br>For Sale                                                                                                | e change<br>DRM<br>Free                                                                                         | VPP<br>Enabled | Price Tier<br>Tier 7 (6.99 USD)                                                                                                    | Select All Price Start Date 01/22/2018                                                                                                    | Deselect All Price End Date None                                   |  |  |
| ect | t one or more territories in which y<br>Territory<br>Argentina<br>Australia                                                        | Release Date<br>05/01/2014<br>05/01/2014                                                                                                    | apply these<br>Cleared<br>For Sale                                                                                                | e change<br>DRM<br>Free                                                                                         | VPP<br>Enabled | Price Tier<br>Tier 7 (6.99 USD)<br>Tier 8 (7.99 AUD)                                                                                                    | Select All Price Start Date 01/22/2018 10/20/2016                                                                                                    | Deselect All Price End Date None None                              |  |  |
| ect | Territory<br>Argentina<br>Australia<br>Austria                                                                                     | Release Date<br>05/01/2014<br>05/01/2014<br>05/01/2014                                                                                                    | apply these<br>Cleared<br>For Sale                                                                                                | e change<br>DRM<br>Free<br>O                                                                                    | VPP<br>Enabled | Price Tier<br>Tier 7 (6.99 USD)<br>Tier 8 (7.99 AUD)<br>Tier 12 (5.99 EUR)                                                                                                    | Select All           Price Start Date           01/22/2018           10/20/2016           10/20/2016                                                                                                    | Deselect All Price End Date None None None                         |  |  |
|     | Territory<br>Argentina<br>Australia<br>Belgium                                                                                     | Release Date<br>05/01/2014<br>05/01/2014<br>05/01/2014<br>05/01/2014                                                                                                    | apply these<br>Cleared<br>For Sale                                                                                                | DRM<br>Free                                                                                                    | VPP<br>Enabled | Price Tier<br>Tier 7 (6.99 USD)<br>Tier 8 (7.99 AUD)<br>Tier 12 (5.99 EUR)<br>Tier 12 (5.99 EUR)                                                                                                    | Select All           Price Start Date           01/22/2018           10/20/2016           10/20/2016           10/20/2016                                                                                                    | Deselect All Price End Date None None None None None               |  |  |
|     | Territory<br>Argentina<br>Australia<br>Austria<br>Belgium<br>Bolivia                                                               | Release Date<br>05/01/2014<br>05/01/2014<br>05/01/2014<br>05/01/2014<br>05/01/2014                                                                                                    | apply these<br>Cleared<br>For Sale                                                                                                | DRM<br>Free                                                                                                    | VPP<br>Enabled | Price Tier           Tier 7 (6.99 USD)           Tier 8 (7.99 AUD)           Tier 12 (5.99 EUR)           Tier 12 (5.99 EUR)           Tier 7 (6.99 USD)                                               | Select All           Price Start Date           01/22/2018           10/20/2016           10/20/2016           10/20/2016           01/22/2018                                                                                                    | Deselect All Price End Date None None None None None               |  |  |
|     | Territory<br>Argentina<br>Australia<br>Belgium<br>Bolivia<br>Brazil                                                                | Release Date<br>05/01/2014<br>05/01/2014<br>05/01/2014<br>05/01/2014<br>05/01/2014<br>05/01/2014                                                                                                    | apply these<br>Cleared<br>For Sale                                                                                                | Change<br>DRM<br>Free<br>C<br>C<br>C<br>C<br>C<br>C<br>C<br>C<br>C<br>C<br>C<br>C<br>C<br>C<br>C<br>C<br>C<br>C | VPP<br>Enabled | Price Tier         Tier 7 (6.99 USD)         Tier 8 (7.99 AUD)         Tier 12 (5.99 EUR)         Tier 12 (5.99 EUR)         Tier 7 (6.99 USD)         Tier 15 (19.90 BRL)                             | Select All           Price Start Date           01/22/2018           10/20/2016           10/20/2016           10/20/2016           01/22/2018           10/20/2016           01/22/2018           01/22/2018                                                                                     | Deselect All Price End Date None None None None None None None Non |  |  |
|     | t one or more territories in which y<br>Territory<br>Argentina<br>Australia<br>Austria<br>Belgium<br>Bolivia<br>Brazil<br>Bulgaria | Release Date           05/01/2014           05/01/2014           05/01/2014           05/01/2014           05/01/2014           05/01/2014           05/01/2014           05/01/2014           05/01/2014           05/01/2014           05/01/2014           05/01/2014           05/01/2014 | apply these<br>Cleared<br>For Sale<br>O<br>O<br>O<br>O<br>O<br>O<br>O<br>O<br>O<br>O<br>O<br>O<br>O<br>O<br>O<br>O<br>O<br>O<br>O | DRM<br>Free<br>C<br>C<br>C<br>C<br>C<br>C<br>C<br>C<br>C<br>C<br>C<br>C<br>C<br>C<br>C<br>C<br>C<br>C           | VPP<br>Enabled | Price Tier         Tier 7 (6.99 USD)         Tier 8 (7.99 AUD)         Tier 12 (5.99 EUR)         Tier 12 (5.99 EUR)         Tier 7 (6.99 USD)         Tier 15 (19.90 BRL)         Tier 12 (11.99 BGN) | Select All           Price Start Date           01/22/2018           10/20/2016           10/20/2016           01/22/2018           01/22/2018           01/22/2018           01/22/2018           01/22/2018           01/22/2016           01/22/2018           01/22/2016           10/20/2016 | Deselect All Price End Date None None None None None None None Non |  |  |

Scroll to the bottom of page to submit your price change request

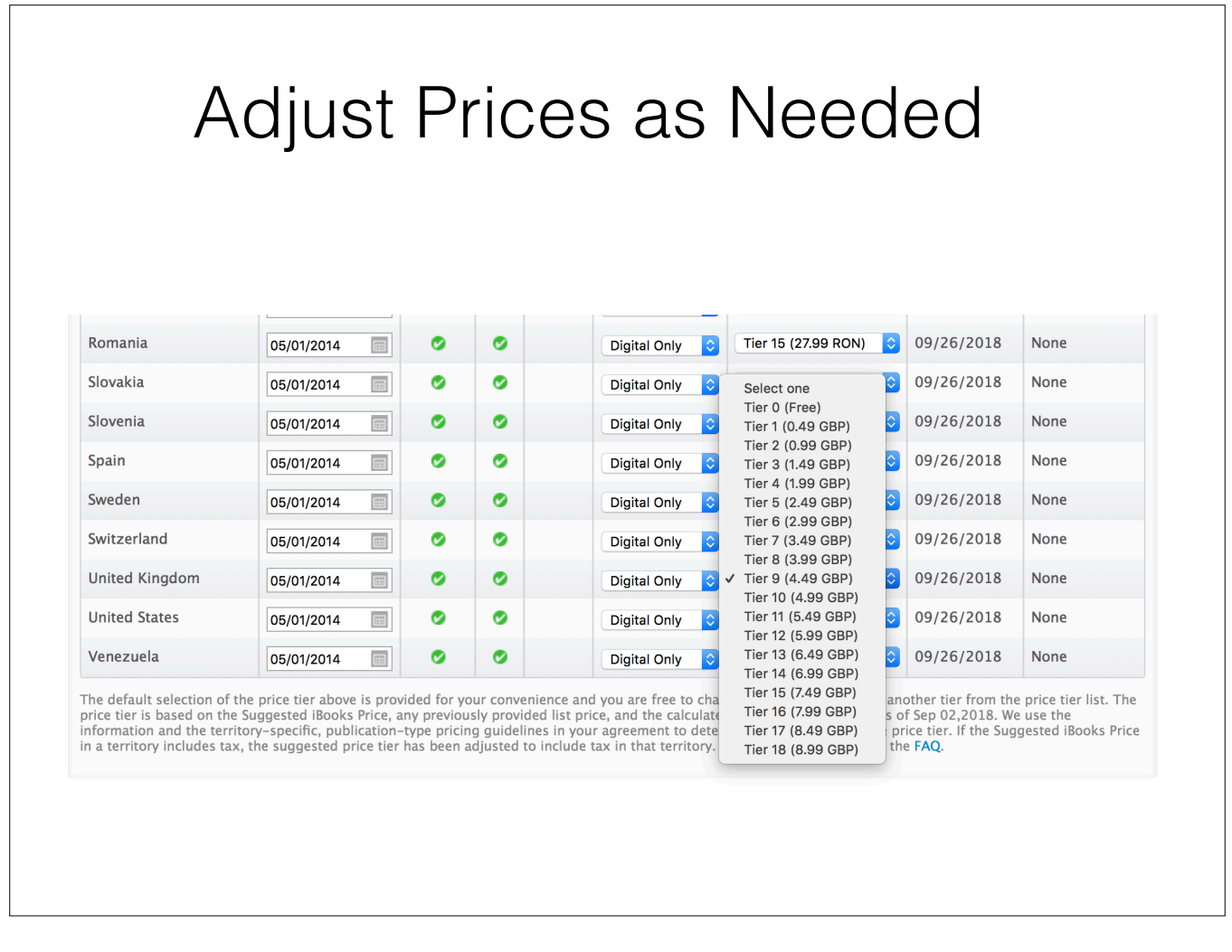

In this example, a UK price (GBP) of £4.49 was suggested by Apple. What's awkward is that Kobo wants prices to end in .99. So, to match prices, simply click the blue up/down arrows on the UK price, and select a different tier. You can adjust any or all of the prices before you Confirm the price change at the bottom of the page. If you've changed a lot of price tiers manually, when you click Confirm, be patient. It seems to take Apple longer to read all the manual changes. It may take 30-60 seconds.

## Kobo Pricing Page

| Your royalty rate:             | n US donars:       |                     | \$4.99 USD<br>70% |
|--------------------------------|--------------------|---------------------|-------------------|
| OUR CUSTOM PRICES              | ,                  |                     |                   |
| \$6.99 AUD                     | R\$15,99 BRL       | £3.99 GBP           | \$5.99 CAD        |
| Australian dollars             | Brazilian reals    | British pounds      | Canadian dollars  |
| €4,99 EUR                      | \$38.99 HKD        | \$323.99            | ¥556 JPY          |
| Euros                          | Hong Kong dollars  | Indian rupees       | Japanese yen      |
| \$93.99 MXN                    | NT\$152 TWD        | \$6.99 NZD          | ₱250.99 PHP       |
| Mexican pesos                  | New Taiwan dollars | New Zealand dollars | Philippine pesos  |
| R66.99 ZAR                     | CHF 4.99 CHF       | 18,99TL TRY         |                   |
| South African rand             | Swiss francs       | Turkish liras       |                   |
| oyalty rates vary for custom p | rices.             |                     |                   |

Here we've set a USD price, then note that all the foreign prices are listed under YOUR CUSTOM PRICES. So these are prices I've set, and these prices will not change due to auto-conversion updates.

|                                                                                                    |                                                             |                                                                      | /  |                                                                                                    |                                     |                                              |         |
|----------------------------------------------------------------------------------------------------|-------------------------------------------------------------|----------------------------------------------------------------------|----|----------------------------------------------------------------------------------------------------|-------------------------------------|----------------------------------------------|---------|
| Custom prices (set by                                                                                                    | y you)                                                      |                                                                      |    |                                                                                                    |                                     |                                              |         |
| Currency                                                                                                    | Royalty                                                     | Custom<br>price                                                      |    | Currency                                                                                                    | Royalty                             | Custom<br>price                              |         |
| Australian dollars*<br>AUD (\$)                                                                                                    | 70%                                                         | 6.99                                                                 | ⊗  | Euros*<br>EUR (€)                                                                                                    | 70%                                 | 4,99                                         | $\odot$ |
| British pounds*                                                                                                    | 70%                                                         | 3.99                                                                 | Θ  | New Zealand dollars*<br>NZD (\$)                                                                                                    | 70%                                 | 6.99                                         | $\odot$ |
| GBP (£)                                                                                                    |                                                             |                                                                      |    |                                                                                                    |                                     |                                              |         |
| GBP (£)<br>Canadian dollars<br>CAD (\$)                                                                                                    | 70%                                                         | 6.99                                                                 | 8  |                                                                                                    |                                     |                                              | _       |
| GBP (£)<br>Canadian dollars<br>CAD (\$)<br>Converted prices (ba<br>Currency                                                                                                    | 70%<br>ased on excha<br>Royalty                             | 6.99<br>ange rates)<br>Conversi                                      | on | Currency                                                                                                    | Royalty                             | Conversio                                    | n       |
| GBP (£)<br>Canadian dollars<br>CAD (\$)<br>Converted prices (ba<br>Currency<br>Brazilian reals<br>BRL (R\$)                                                                                           | 70%<br>ased on excha<br>Royalty<br>70%                      | 6.99<br>ange rates)<br>Conversi<br>15,79                             | on | Currency<br>New Taiwan dollars*<br>TWD (NT\$)                                                                                                | Royalty<br>70%                      | Conversic                                    | on      |
| GBP (£)<br>Canadian dollars<br>CAD (\$)<br>Converted prices (ba<br>Currency<br>Brazilian reals<br>BRL (R\$)<br>Hong Kong dollars*<br>HKD (\$)                                                         | 70%<br>ased on excha<br>Royalty<br>70%<br>70%               | 6.99<br>ange rates)<br>Conversi<br>15,79<br>38.78                    | on | Currency<br>New Taiwan dollars*<br>TWD (NT\$)<br>Philippine pesos<br>PHP (P)                                                                 | Royalty<br>70%<br>70%               | Conversio<br>152<br>250.40                   | n<br>I  |
| GBP (£)<br>Canadian dollars<br>CAD (\$)<br>Converted prices (ba<br>Currency<br>Brazilian reals<br>BRL (R\$)<br>Hong Kong dollars*<br>HKD (\$)<br>Indian rupees<br>INR (₹)                             | 70%<br>ased on excha<br>Royalty<br>70%<br>70%<br>70%        | 6.99<br>ange rates)<br>Conversion<br>15,79<br>38.78<br>323.66        | on | Currency<br>New Taiwan dollars*<br>TWD (NT\$)<br>Philippine pesos<br>PHP (₱)<br>South African rand*<br>ZAR (R)                               | Royalty<br>70%<br>70%<br>70%        | Conversio<br>152<br>250.40<br>66.99          | n       |
| GBP (£)<br>Canadian dollars<br>CAD (\$)<br>Converted prices (ba<br>Currency<br>Brazilian reals<br>BRL (R\$)<br>Hong Kong dollars*<br>HKD (\$)<br>Indian rupees<br>INR (₹)<br>Japanese yen*<br>JPY (¥) | 70%<br>ased on excha<br>Royalty<br>70%<br>70%<br>70%<br>70% | 6.99<br>ange rates)<br>Conversion<br>15,79<br>38.78<br>323.66<br>556 | on | Currency<br>New Taiwan dollars*<br>TWD (NT\$)<br>Philippine pesos<br>PHP (P)<br>South African rand*<br>ZAR (R)<br>Swiss francs*<br>CHF (CHF) | Royalty<br>70%<br>70%<br>70%<br>70% | Conversion<br>152<br>250.40<br>66.99<br>4.99 | n       |

This example shows a USD price set for \$4.99, with custom prices set for the most common foreign currencies (the ones most likely to be matched across other retailers. The lower part shows Converted Prices based on exchange rates. These prices may be updated by Kobo periodically, and note that the prices are not as customer friendly. Note that currencies that have an asterisk include VAT tax as part of the selling price.

| Setting Price Changes on Kot                                                                                                    | OC                 |
|----------------------------------------------------------------------------------------------------|--------------------|
| SCHEDULED PRICE CHANGES You haven't scheduled any price changes. Schedule a sale Schedule a price change                                                                                                    |                    |
| You can set a permanent price change to happen immediately simply to<br>changing the active prices. Or you can pre-schedule a future price chan<br>Often, scheduled price changes need to be set at least 24 hours in advan<br>It's best to allow at least 3 days. | by<br>nge.<br>nce. |

| ca         | Schedule a sale                                                                          |
|------------|------------------------------------------------------------------------------------------|
| 1.9<br>Afi | eBook sale starts October 18 2018 Book sale ends October 31 2018                         |
| SV         | Your sale prices                                                                         |
| .E         | Add a currency Add all currencies Add any currencies you'd like to include in your sale. |
| er         | * These currencies include tax.                                                          |
|            | Cancel Save                                                                              |
| Ľ          |                                                                                          |
|            |                                                                                          |

For Kobo, set the end date as if you sale price will end at the End of Day on that date. The regular price will resume the next day.

| - D- |                                       |
|------|---------------------------------------|
| евс  | lok sale starts October 18 2018       |
| You  | ur sale prices                        |
| Cu   | Please select a currency. Pyalty Sale |
|      | 3 - ⊗                                 |
|      | Add a currency Add all currencies     |
| * T  | hese currencies include tax.          |
| Cano | zel Save                              |
|      |                                       |
|      |                                       |

| 8.9  |                                                                         |            |             |     |                      |            | 000  | 0 |  |  |  |  |
|------|-------------------------------------------------------------------------|------------|-------------|-----|----------------------|------------|------|---|--|--|--|--|
| Afi  | eBook sale starts Uctober 18 2018 18 eBook sale ends October 31 2018 18 |            |             |     |                      |            |      |   |  |  |  |  |
| es v |                                                                         |            |             |     |                      |            |      |   |  |  |  |  |
|      | Your sale prices                                                        |            |             |     |                      |            |      |   |  |  |  |  |
|      | Currency                                                                | Royalty    | Sale        |     | Currency             | Royalty    | Sale | _ |  |  |  |  |
|      | Australian dollars*                                                     | <b>•</b> - | -           | ⊗   | Mexican pesos        | <b>o</b> - | -    | 8 |  |  |  |  |
| 2    | Brazilian reals                                                         | <b>•</b> - | -           | ⊗   | New Taiwan dollars*  | <b>O</b> - | -    | 0 |  |  |  |  |
| r    | British pounds*                                                         | <b>o</b> - | -           | ⊗   | New Zealand dollars* | <b>O</b> - | -    | 0 |  |  |  |  |
|      | Canadian dollars                                                        | <b>o</b> - | -           | ⊗   | Philippine pesos     | <b>o</b> - | -    | 8 |  |  |  |  |
|      | Euros*                                                                  | <b>o</b> - | -           | 8   | South African rand*  | <b>•</b> - | -    | 8 |  |  |  |  |
|      | Hong Kong dollars*                                                      | <b>•</b> - | -           | 8   | Swiss francs*        | <b>•</b> - | -    | 8 |  |  |  |  |
|      | Indian rupees                                                           | <b>•</b> - | -           | 8   | Turkish liras*       | <b>•</b> - | -    | 8 |  |  |  |  |
|      | Japanese yen*                                                           | <b>o</b> - | -           | ⊗   | US dollars           | <b>o</b> - | -    | 8 |  |  |  |  |
|      |                                                                         |            | Add a curre | ncy | Add all currencies   |            |      |   |  |  |  |  |
| bo   |                                                                         |            |             |     |                      |            |      | n |  |  |  |  |
|      | * These currencies inc                                                  | lude tax.  |             |     |                      |            |      |   |  |  |  |  |

Or add all the currencies and set the sale prices for ones you want to change. Be sure to Save.

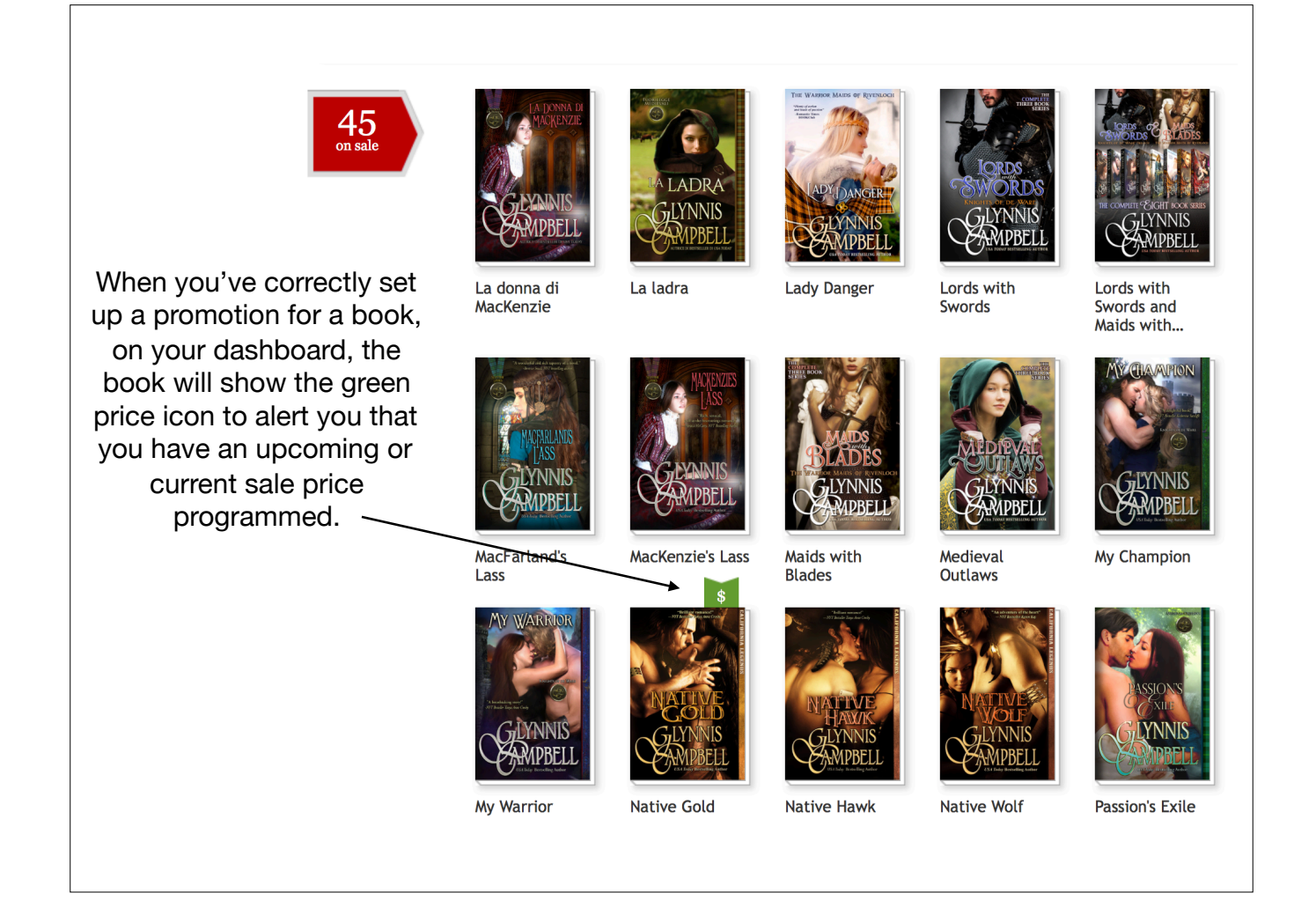

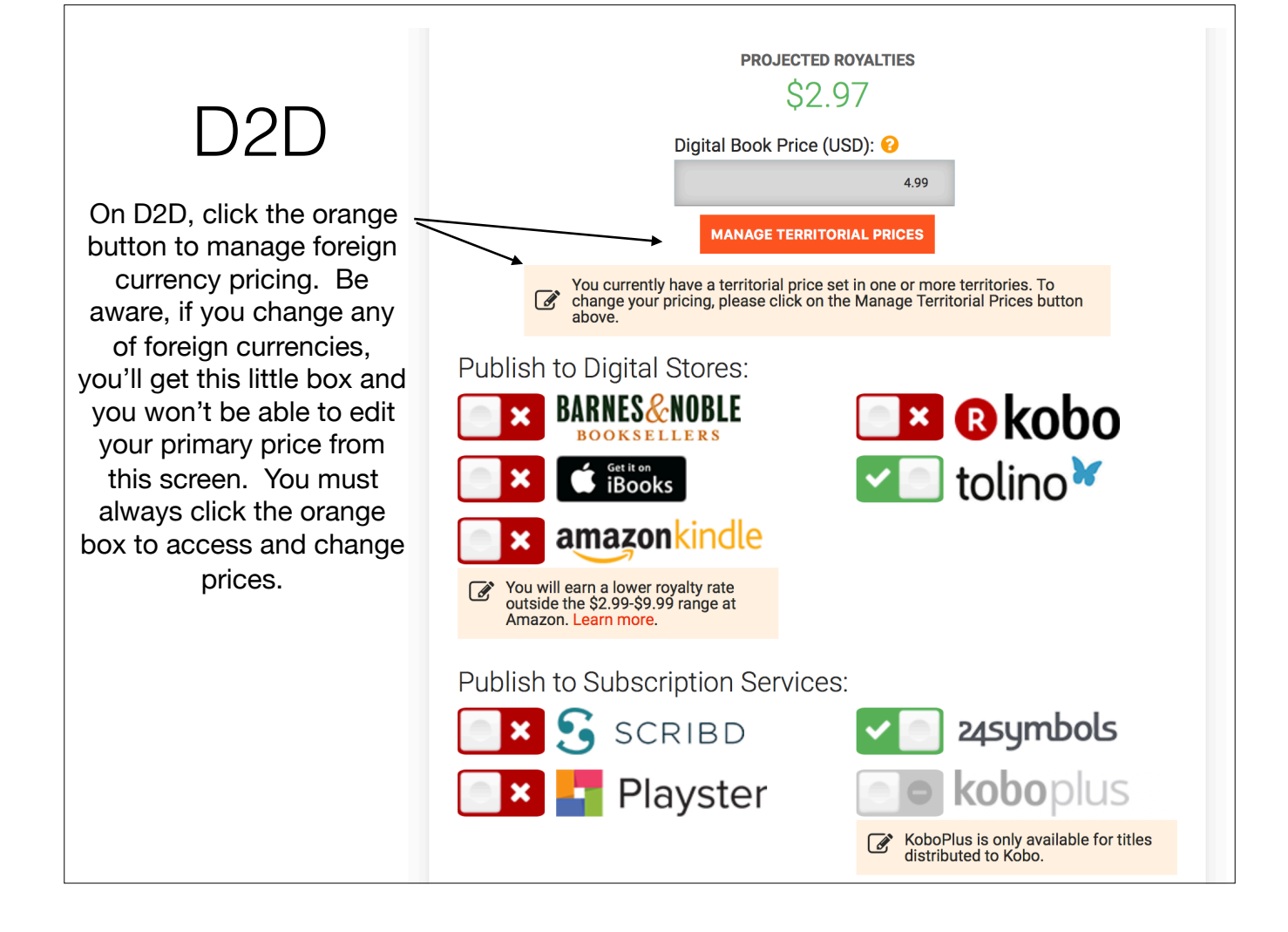

|                                                                                                    | Territoria                                                    | al Pricin                         | g                                               |                                                                                                    |
|----------------------------------------------------------------------------------------------------|---------------------------------------------------------------|-----------------------------------|-------------------------------------------------|----------------------------------------------------------------------------------------------------|
| he automatic territorial Draft2Digital pr<br>rritorial price, click the checkbox next<br>rice you want into the field. Change you<br>the automatically generated conversi | rice conversions a<br>to the field below<br>ur mind? Simply u | are listed<br>you wou<br>un-check | d below. If yo<br>uld like to ch<br>the box nex | ou would like to customize a<br>hange and then type the territorial<br>at to the price to return the amoun |
| the automatically generated conversi                                                                                                    | 4.99                                                          | \$ US<br>US DOL                   | D<br>Lar                                        |                                                                                                    |
| 3.99 \$ AUD<br>AUSTRALIAN DOLLAR                                                                                                    | 2                                                             |                                   | 22.90                                           | R\$ BRL<br>BRAZILIAN REAL                                                                                  |
| 5.99 \$ CAD<br>CANADIAN DOLLAR                                                                                                    |                                                               |                                   | 5.0                                             | CHF CHF<br>SWISS FRANC                                                                                     |
| 35.00 Kr DKK<br>DANISH KRONE                                                                                                    |                                                               | ✓                                 | 3.99                                            | € EUR<br>Euro                                                                                              |
| 3.99 E GBP<br>BRITISH POUND                                                                                                    |                                                               | ✓                                 | 38.99                                           | \$ HKD<br>Hong kong dollar                                                                                 |
| 299 ₹ INR<br>INDIAN RUPEE                                                                                                    |                                                               | ✓                                 | 500                                             | ¥ JPY<br>JAPANESE YEN                                                                                      |
| 59.00 \$ MXN<br>MEXICAN PESO                                                                                                    |                                                               |                                   | 45.00                                           | KT NOK<br>Norwegian krone                                                                                  |
| 5.99 \$ NZD<br>NEW ZEALAND DOLL                                                                                                    | AR                                                            |                                   | 45.00                                           | KT SEK<br>swedish krona                                                                                    |
| Prices will be update                                                                                                    | d when you click                                              | "Apply C                          | changes" on                                     | the publish page.                                                                                          |
| _                                                                                                    | CHANGE PRICING                                                |                                   | CANCEL                                          |                                                                                                    |

D2D doesn't have a lot of information on foreign pricing or conversions. From what I gather, if you only supply a USD price, then D2D supplies only the USD price to the retailers. BUT, if you supply foreign pricing, they'll submit those prices to retailers who have those currencies on their dashboards. If you're only distributing to B&N and Tolino via D2D, then you only would need to set a Euro price to match your other retailer Euro prices. B&N only prices in USD currently.

| SUMMARY                                                                     | METADATA                           | CONTENT | PRICES |                   |
|-----------------------------------------------------------------------------|------------------------------------|---------|--------|-------------------|
|                                                                             |                                    |         |        |                   |
| Add a new price                                                             | WORLD @                            |         |        | ×                 |
| Add a new price                                                             | WORLD ©                            |         |        | X<br>More details |
| Add a new price USD 5.18 for CONVERTED PRICE  ARS 104.41                    | WORLD @<br>COUNTRY<br>AR           |         |        | X<br>More details |
| Add a new price USD 5.18 for CONVERTED PRICE  ARS 104.41 BGN 8.18           | WORLD<br>COUNTRY<br>AR<br>BG       |         |        | More details ~    |
| Add a new price USD 5.18 for CONVERTED PRICE  ARS 104.41 BGN 8.18 BRL 17.21 | WORLD<br>COUNTRY<br>AR<br>BG<br>BR |         |        | More details ~    |

Here is a single USD price set. You see the various foreign currency converted prices. This doesn't happen immediately, it takes up to a day for these conversions to appear. If they do NOT appear, check your Payment Center and Summary tab to make sure things are set for converting the currencies.

NOTE: The odd-ball \$5.18 price on Google Play translates to ASP of \$3.99. Your royalty is based at 52% of \$5.18.

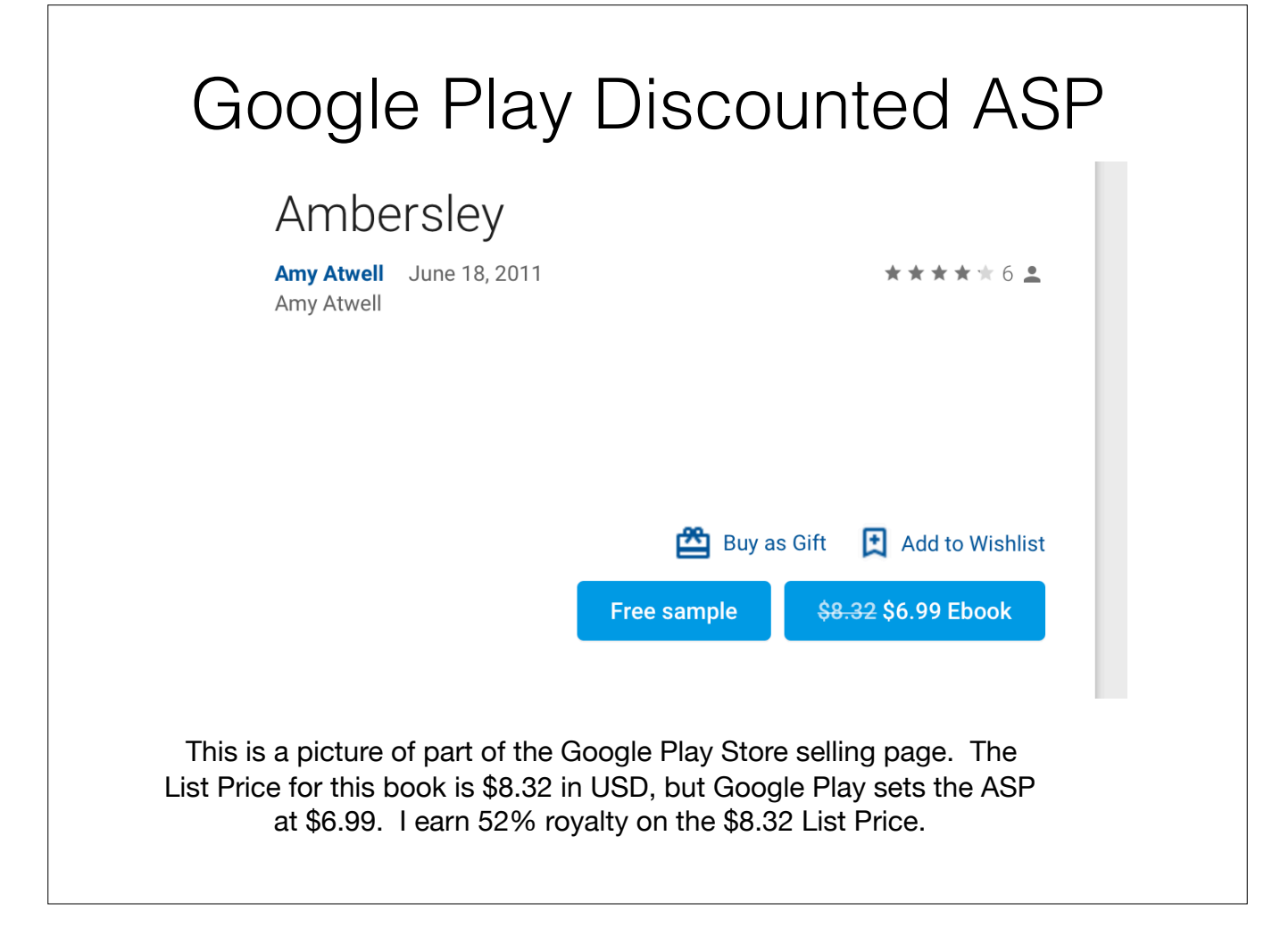

| Goc                                                                                                    | gle Pla                                                                                               | y Sumn                                                                                            | nary Tab                                                                                                    |                                         |
|----------------------------------------------------------------------------------------------------|----------------------------------------------------------------------------------------------------|---------------------------------------------------------------------------------------------------|----------------------------------------------------------------------------------------------------|-----------------------------------------|
| SUMMARY<br>SETTINGS                                                                                       | METADATA                                                                                              | CONTENT                                                                                           | PRICES                                                                                                    |                                         |
| Congratulations! Your book is ava                                                                         | lable for sale on Google Play. L                                                                      | earn more.                                                                                        |                                                                                                    |                                         |
| This book is live in the Google Pla<br>EC, EE, ES, FI, FR, GB, GR, GT,<br>PH, PL, PR, PT, PW, PY, RO, RU, | y store in the following regions:<br>GU, HK, HN, HR, HU, ID, IE, IL,<br>SE, SG, SI, SK, SV, TH, TR, T | AR, AS, AT, AU, BE, BG, BO,<br>, IN, IS, IT, JP, KG, KR, KZ, LT,<br>T, TW, UA, US, UY, UZ, VE, VI | BR, BY, CA, CH, CL, CO, CR, CZ, D<br>, LU, LV, MH, MP, MX, MY, NI, NL, NC<br>, VN, ZA. It is also listed on Google E | DE, DK, DO,<br>O, NZ, PA, PE,<br>Books. |
| Make s<br>the S                                                                                           | sure you have lots<br>Summary tab. Oth<br>Currency Con                                                | and lots of territo<br>erwise, it's an ind<br>version is not turr                                 | ries appearing on<br>lication that the<br>ned on.                                                                    |                                         |

| Google Play                                                     | Rooke Dartner Center                                                                                                    |                                 |
|-----------------------------------------------------------------|----------------------------------------------------------------------------------------------------|---------------------------------|
| Coogle Flay                                                     | DUOKS Pai their Center                                                                                                    |                                 |
| A Home                                                          | Payment Center                                                                                                    |                                 |
| Book Catalog                                                    | Currency conversion is turned on for your catalog. turn off currency conversion                                                                                                    |                                 |
| <ul> <li>Analytics &amp; Reports</li> <li>Promotions</li> </ul> | We're taking the prices you're providing in your home currency and converting them to the local currencies of the sales territories you've selected. If you haven't provided local prices, your books are being sold at the converted prices. Converted prices can be viewed in your | Turn On or Off                  |
| $\mathbb{S}_{\mathfrak{S}}$ Payment Center                      | book catalog and in your reports, and will be used to calculate your revenue share. Learn more                                                                                                    | Conversion                      |
| Account Settings                                                | Foreign exchange rates         Reference conversions of \$1.00 USD into multiple currencies based on last captured rates.         REFERENCE TARGET CURRENCY         USD       DKK 6.33 kr.         USD       EGP £17.94         USD       EUR €0.85         USD       GBP £0.76      | Click to refresh exchange rates |
|                                                                 | Foreign exchange rates were last captured on 09/26/2018 12:29. Hefreshing foreign exchange rates will update all the converted prices in your catalog to use the most up-to-date foreign exchange rates.                                                                             |                                 |
|                                                                 |                                                                                                    |                                 |

This is the Payment Center section from left sidebar on your dashboard. Scroll to the bottom of the screen, below the Payment Profiles. Here, you can turn Currency Conversion ON or OFF. At the very bottom, it shows when the last time the exchange rates were updated. You can manually update them whenever you wish by clicking the Refresh button.

|                                                        | Set Foreign Pricing                       | )                    |
|--------------------------------------------------------|-------------------------------------------|----------------------|
| Google Play                                            | Books Partner Center                      | Amy Atwel            |
| Home     Book Catalog                                  | Ambersley                                 | Choose labels - Save |
| II Analytics & Reports                                 |                                           | X<br>More details V  |
| <ul> <li>Promotions</li> <li>Payment Center</li> </ul> | ARS 158.00 AR                             |                      |
| Account Settings                                       | BGN 13.31 BG<br>BRL 26.59 BR              |                      |
|                                                        | CHF 8.01 CH                               | X                    |
|                                                        | EUR 6.31 for ECZ I inc. tax               | More details 🗸       |
|                                                        | CAD 9.99 for CA                           | ×<br>More details ×  |
|                                                        | GBP     7.92     for     GB     inc. tax  | X<br>More details    |
|                                                        | AUD     12.33     for     AU     Inc. tax | X<br>More details    |

To set individual currencies, you have to set the currency, price, territory, and also whether you want Google Play to add tax or include tax in the price you're setting. This is super important when setting up BookBub ads, because if you set a specific price, but that country adds VAT, then your ASP might not match. Also note, for 0.99 price point, GP does NOT discount that.

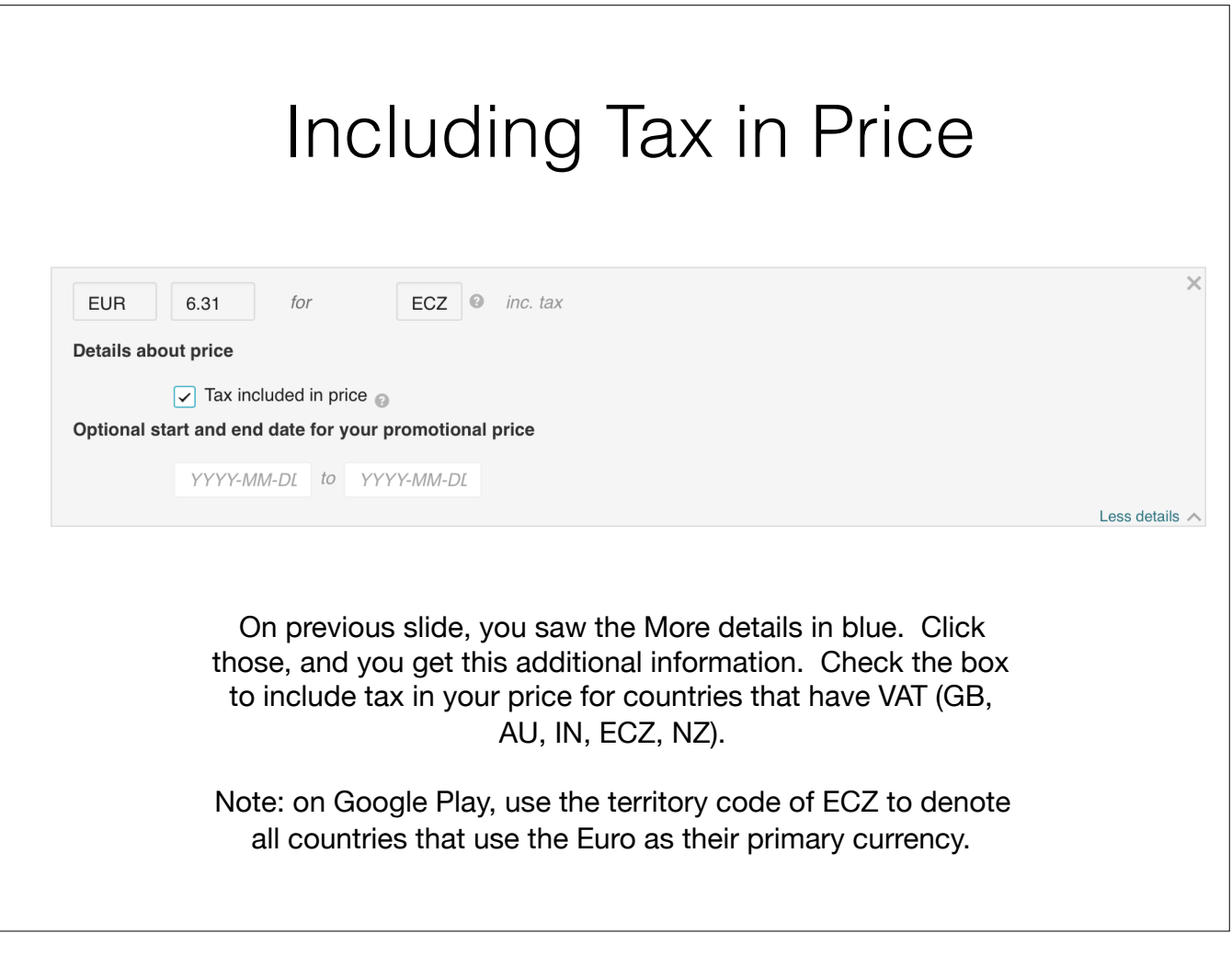

You can set temporary promotion pricing on the Pricing Tab using the date fields. You need to set the sale prices at least 24 hours in advance, and I recommend 3 days. Then be sure to check it the day the price is due to drop. I have often had to go in and delete the permanent prices or set them to have a new start date (the day AFTER the promotional end date) to get the sale price to appear. If you're presetting a solid promotion, the Promotions Tab can work better.

| G                                                            | oogle Play Promotions Tab                                                                                                    |
|--------------------------------------------------------------|----------------------------------------------------------------------------------------------------|
| A Home                                                       | Promotions                                                                                                    |
| Book Catalog                                                 | CURRENT PROMOTIONS                                                                                                    |
| Promotions                                                   | Schedule price promotions by creating one below. Each promotion has a start and end date, and applies to a specified set of books. Upload a list of books and their promotional prices in CSV format. Learn more.                                 |
| <ul> <li>Payment Center</li> <li>Account Settings</li> </ul> | ★ QUICK TIPS: 1) Use the sample promotions CSV template to get started 2) You cannot edit or add books to an in-progress promotion 3) We will always show the lowest price provided by you to users if you submit multiple prices (e.g., in ONIX) |
|                                                              | No current promotions                                                                                                    |
|                                                              | + Add new promotion Download CSV template                                                                                                    |
|                                                              |                                                                                                    |

When using the promotions tab, there are some pros and cons.

You need to set up the promo at least 3 days in advance.

You cannot edit a promotion, so once the promo starts, you're locked into that start and end date.

You need to understand basics of Excel to work with the CSV template form to submit your promo.

#### Google Play Promotions CSV Example É Excel File Edit View Insert Format Tools Data Window Help AutoSave OFF C - 10 - 5 ⇒ View Home Insert Draw Page Layout Data Review Formulas X Cut = Calibri (Body) • 12 20 - -• A• A• = Copy B I U - A Paste = -= ♦Ξ $\equiv$ 💞 Format $\frac{1}{\sqrt{2}}$ × $\sqrt{f_x}$ D18 Α В С D Ε F 1 Identifier Title Currency Amount Countries 2 ISBN:9781634800297 The Reiver USD 0.99 US 3 ISBN:9781634800297 The Reiver CAD 0.99 CA GBP 0.99 GB 4 ISBN:9781634800297 The Reiver 0.99 AU 5 ISBN:9781634800297 The Reiver AUD 0.99 ECZ 6 ISBN:9781634800297 The Reiver EUR 7 ISBN:9781634800297 The Reiver NZD 0.99 NZ 8 ISBN:9781634800297 The Reiver INR 65 IN 9 10 11 12 Download a CSV template. It opens in Excel. The only fields that will be filled in will be Row 1, showing what information they want in each column. Add the book(s) you want to promote with ASP pricing. The prices on this form will not be discounted.

Google Play does not discount these promo prices. Use the ASP you want customers to see in each currency/territory.

Google Play pulls the data on VAT inclusion in the price from the Pricing Tab, so for any currency you want to put on promo, you need to have a regular price set for that currency with the tax setting in place on the Pricing Tab.

| SUMMADY                                                                                | METADATA                                    | CONTENT                              |            |
|----------------------------------------------------------------------------------------|---------------------------------------------|--------------------------------------|------------|
| SETTINGS                                                                               |                                             | CONTENT                              |            |
| nter your book details, inclu<br>aders discover your books.<br>SBN or Other Identifier | Island title, description, and contributor. | s. we encourage you to cc            |            |
| sh or Other Identifier                                                                 | ISBN:9780984968206                          |                                      |            |
|                                                                                        |                                             |                                      |            |
|                                                                                        |                                             |                                      |            |
|                                                                                        |                                             |                                      |            |
| On the CSV                                                                             | form, they ask for the Metadata tab. t      | 1e book identifie<br>he ISBN or Othe | r. You can |

| Schedule p  | ADD NEW PROMO                                    | TION                                                                                                    | ×     | ∍cifie |
|-------------|--------------------------------------------------|----------------------------------------------------------------------------------------------------|-------|--------|
| of books ar | Create a new promotion<br>with sale prices. Prom | on by specifying a name, start and end dates, and a CSV of ti<br>otions start and end at midnight on the dates specified. | itles |        |
| We will al  | Name                                             |                                                                                                    |       | lo an  |
|             | Start date                                       | YYYY-MM-DD                                                                                                    |       |        |
|             | End date                                         | YYYY-MM-DD                                                                                                    |       |        |
| + Add new   | w promotion Downloa                              | ad CSV template                                                                                                    |       |        |
|             |                                                  |                                                                                                    |       |        |
|             |                                                  |                                                                                                    |       |        |

| ★ QUICK TIP:<br>promotion 3) We | <b>5:</b> 1) Use the sample p<br>e will always show the l | romotions CSV templa<br>lowest price provided b | ite to get started 2) You<br>by you to users if you s | u cannot edit or add boo<br>ubmit multiple prices (e. | ks to an in-progress<br>g., in ONIX) |
|---------------------------------|-----------------------------------------------------------|-------------------------------------------------|-------------------------------------------------------|-------------------------------------------------------|--------------------------------------|
| NAME                            | START DATE                                                | END DATE                                        | STATUS                                                | REMOVE/END                                            | UPDATE BOOKS                         |
| Fatal Starts<br>Oct2018         | 2018-10-01                                                | 2018-10-31                                      | Scheduled                                             | Remove                                                |                                      |
| + Add new pro                   | motion                                                    | d CSV template                                  |                                                       |                                                       |                                      |
|                                 |                                                           |                                                 |                                                       |                                                       |                                      |

## Tips for Setting BookBub Pricing

- You can set Apple, Kobo, B&N and Google Play in advance. KDP and D2D need to be set the day you want the price to change.
- If you're setting a free price, be sure to set it well in advance so you can request KDP match it. (a week or more before the promo starts)
- Bear in mind that Australia is more than 12 hours ahead of US Eastern Time Zone time, so your price in Australia needs to be in place earlier.
- When setting Google Play pricing, be sure your prices for GBP, AUD, INR all include tax.

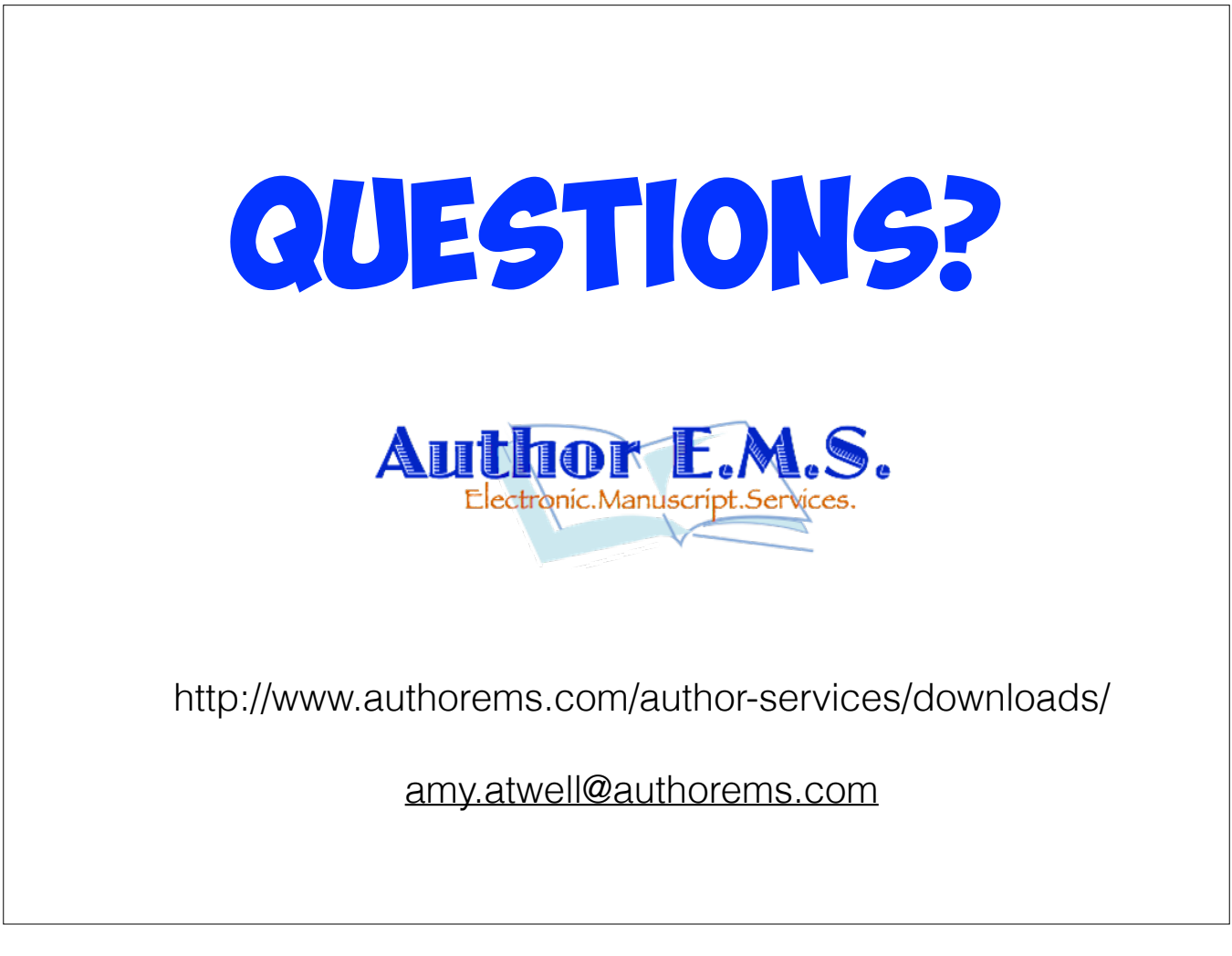

Bonus: on the Downloads page, you can download the presentation in Keynote, Power Point or PDF. I'll also include my Presenter Notes as part of the files (whatever formats use them). If you email me a request, I will email you my Google Play pricing list. Most of you probably have the USD version that shows List Prices and what the ASP will be. I have similar lists for GBP, EUR, CAD, AUD, NZD. And, by popular demand, I will make a sample grid showing suggested converted prices in the major currencies.

# Plan Your Attack:

- Make a list of your most common USD prices
- Open all your dashboards and choose one book and go to the pricing page for each retailer.
- · Compare foreign currency conversions and price tiers.
- Make a price grid for yourself.
- Decide on what makes a logical foreign currency conversion for the most common currencies, then use those foreign prices all the time.

Decide what makes a good comparative price in GBP, CAD, EUR, AUS at a minimum, since these are the currencies used on most dashboards.

On your grid, set logical prices based on your USD price. Then use those prices every time. \$4.99 always equals £3.99 and €4.99 and \$5.99 CAD, and \$6.99 AUD or whatever. Do the same for all your common price points.